# 利用者登録手順

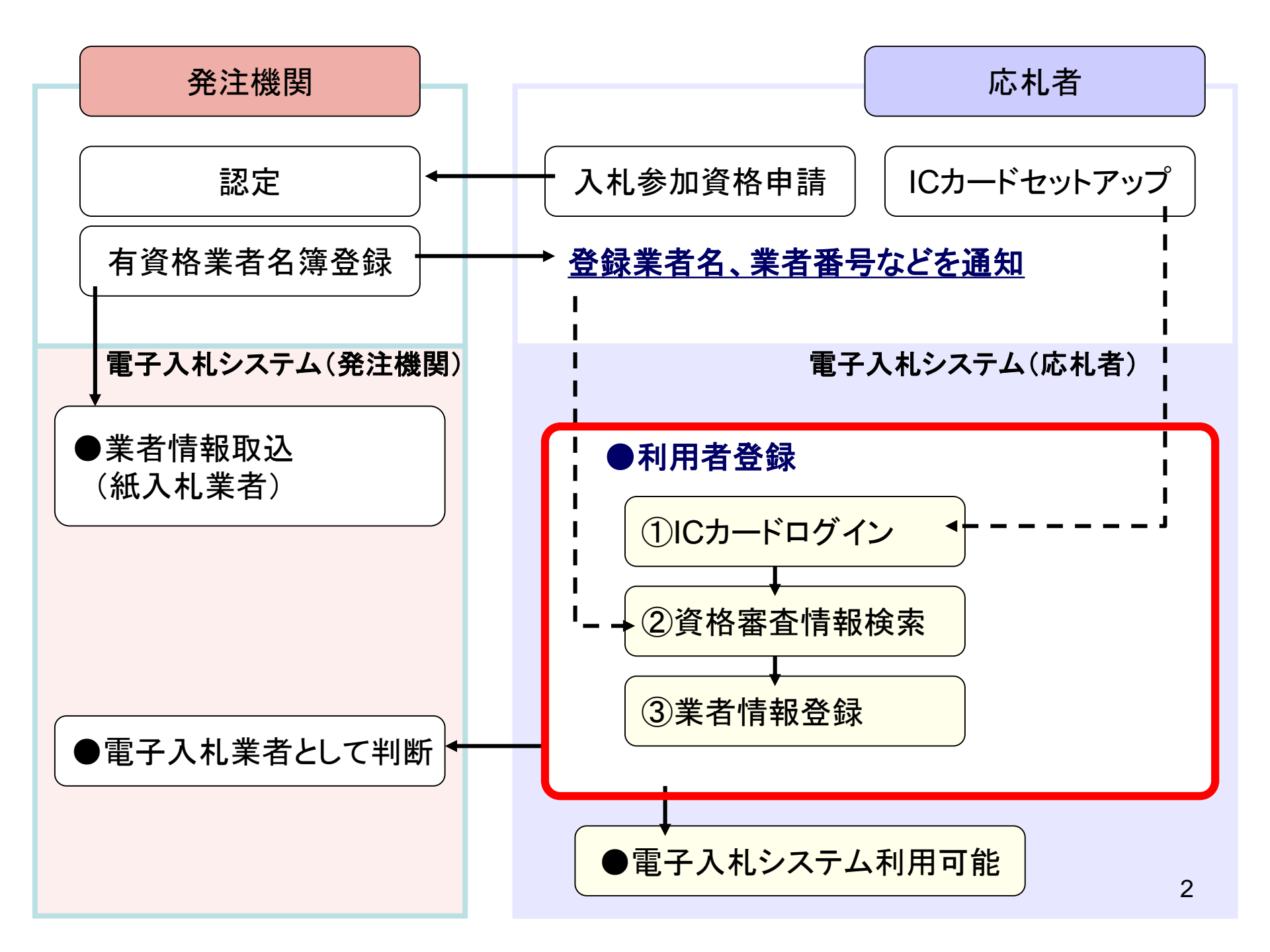

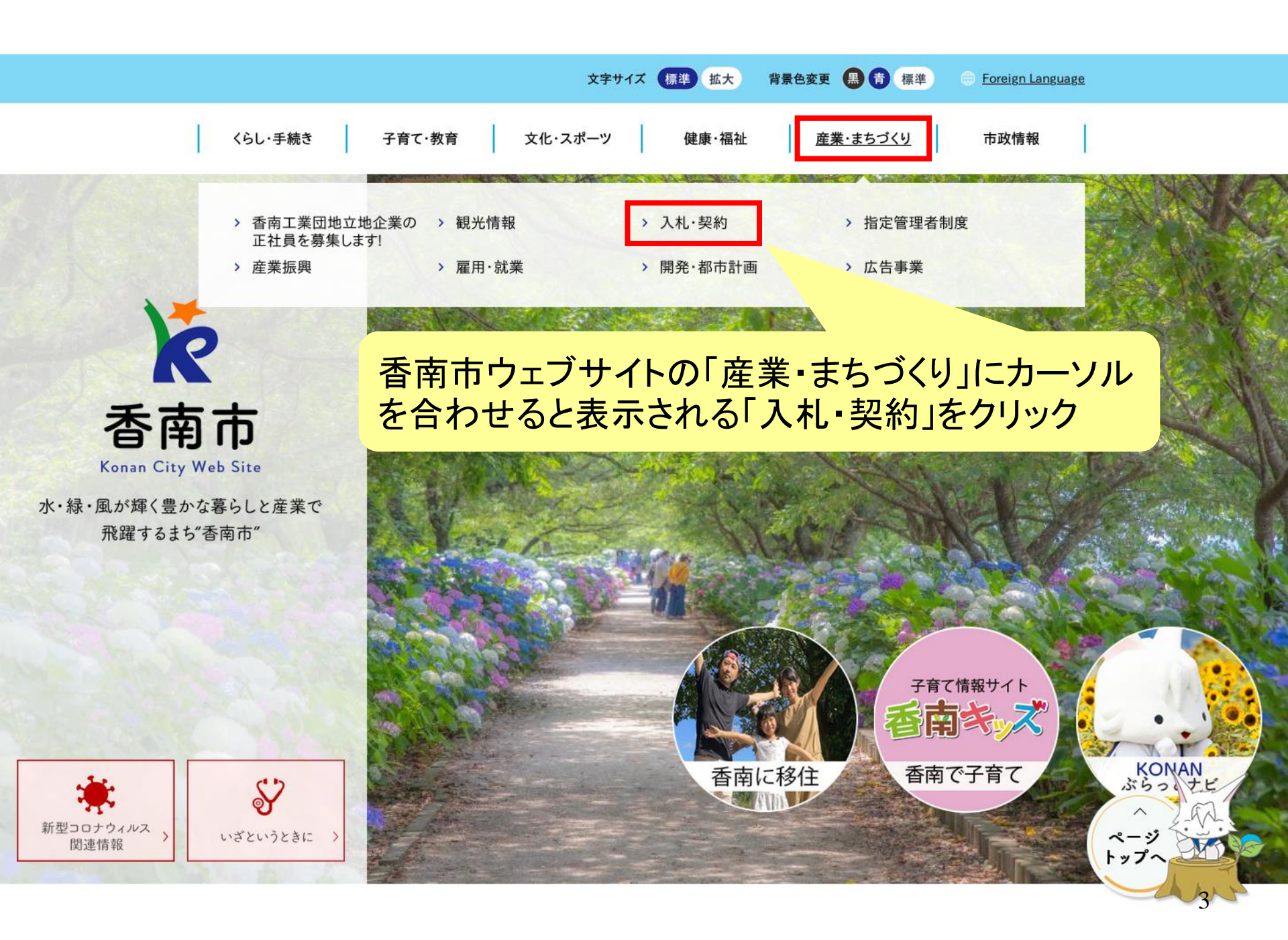

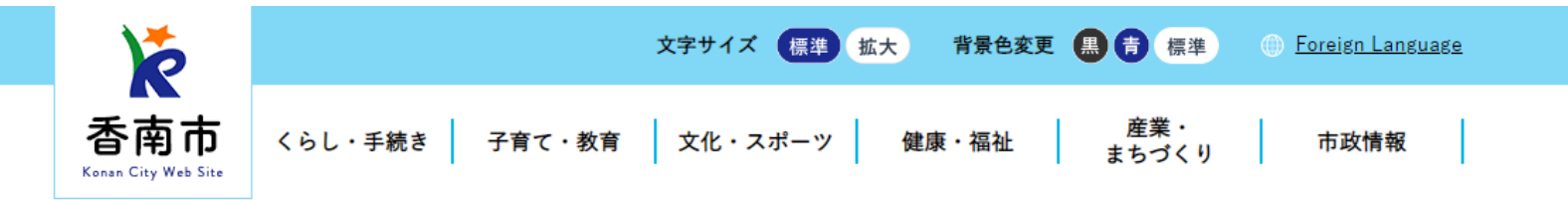

現在の位置 <u>ホーム</u> > <u>組織から探す</u> > <u>住宅管財課</u> > 入札・契約

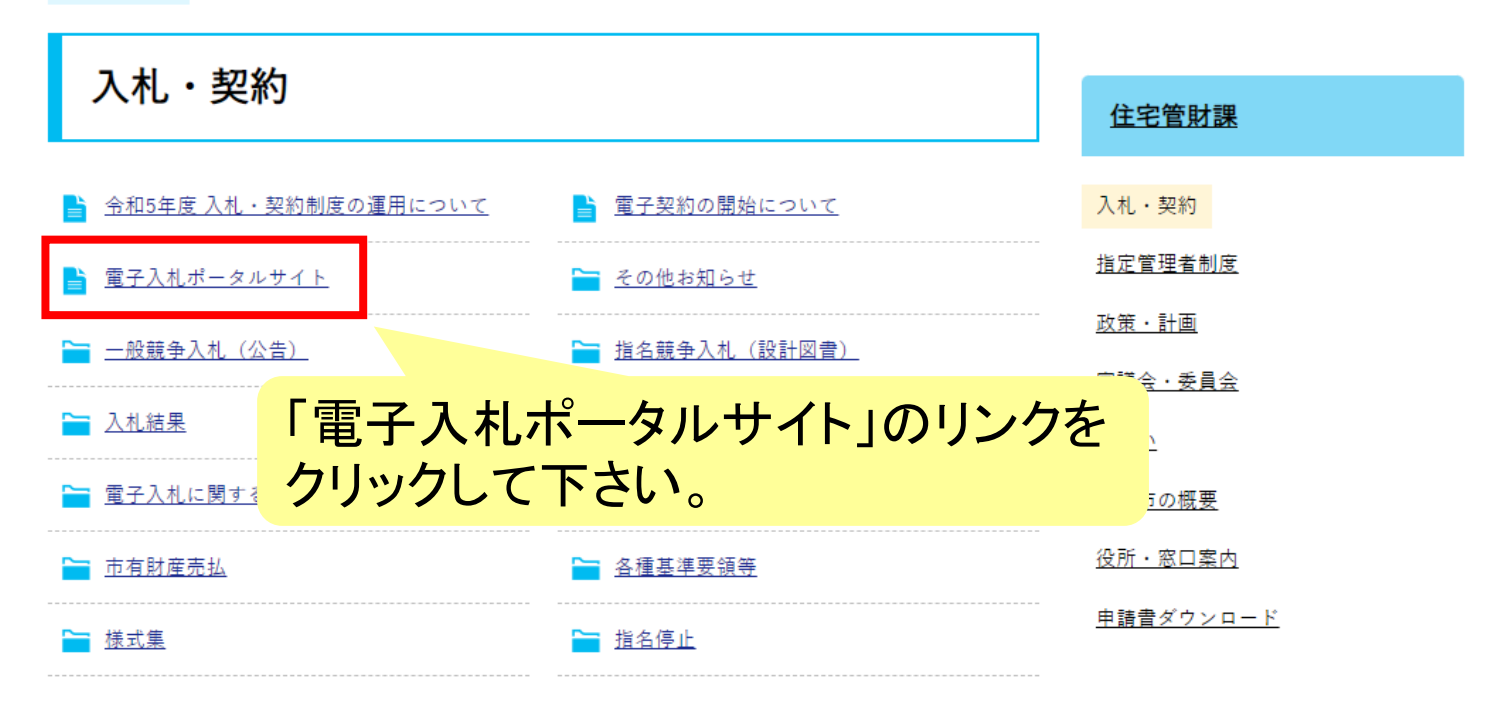

サイトマップ | プライバシーポリシー | お問い合わせ | このサイトの使い方 | ホームページアンケート | アクセシビリティについて

## 香南市役所

〒781-5292 高知県香南市野市町西野2706番地(<u>交通アクセス</u>) 電話番号:0887-56-0511 FAX:0887-56-0576 <u>組織別電話番号一覧</u> 開庁時間:午前8時30分から午後5時15分まで(ただし、土日祝・12月29日から1月3日を除く)

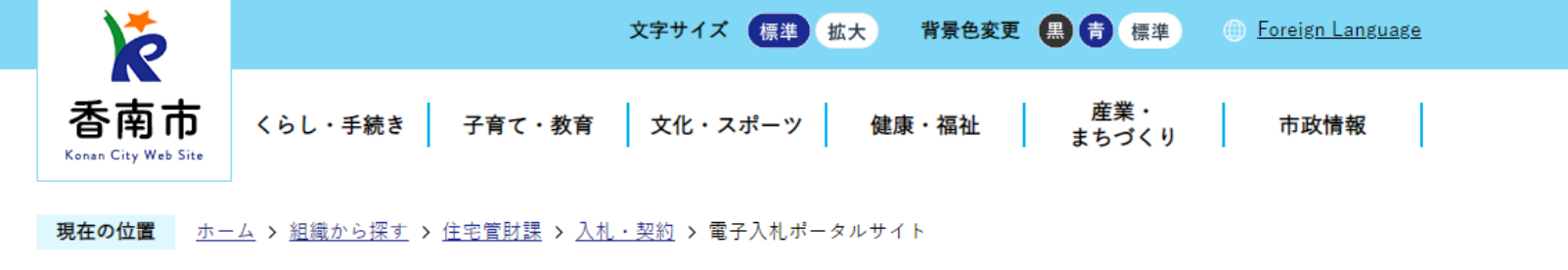

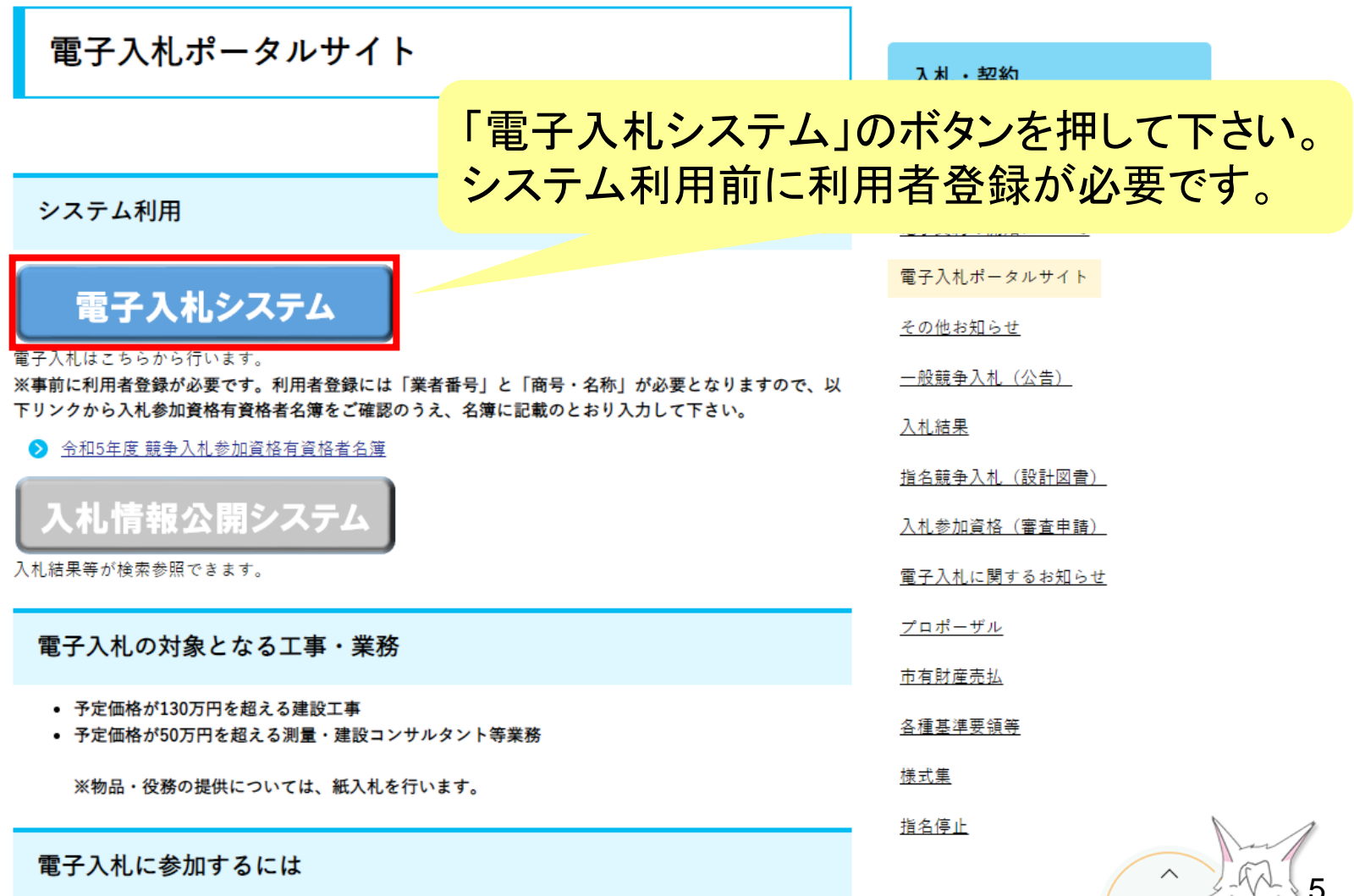

| 「調達機 | 関・工事、コンサル/物品、役務/少額物品」選択画 | 画面(受注者用) |
|------|--------------------------|----------|
|      | 調達機関: 香南市                |          |
|      | <u>◎工事、コンサル</u>          |          |
|      | ◎物品、役務<br>◎少額物品、少額役務     |          |
|      |                          |          |
|      |                          |          |
|      |                          |          |
|      |                          |          |
|      |                          |          |

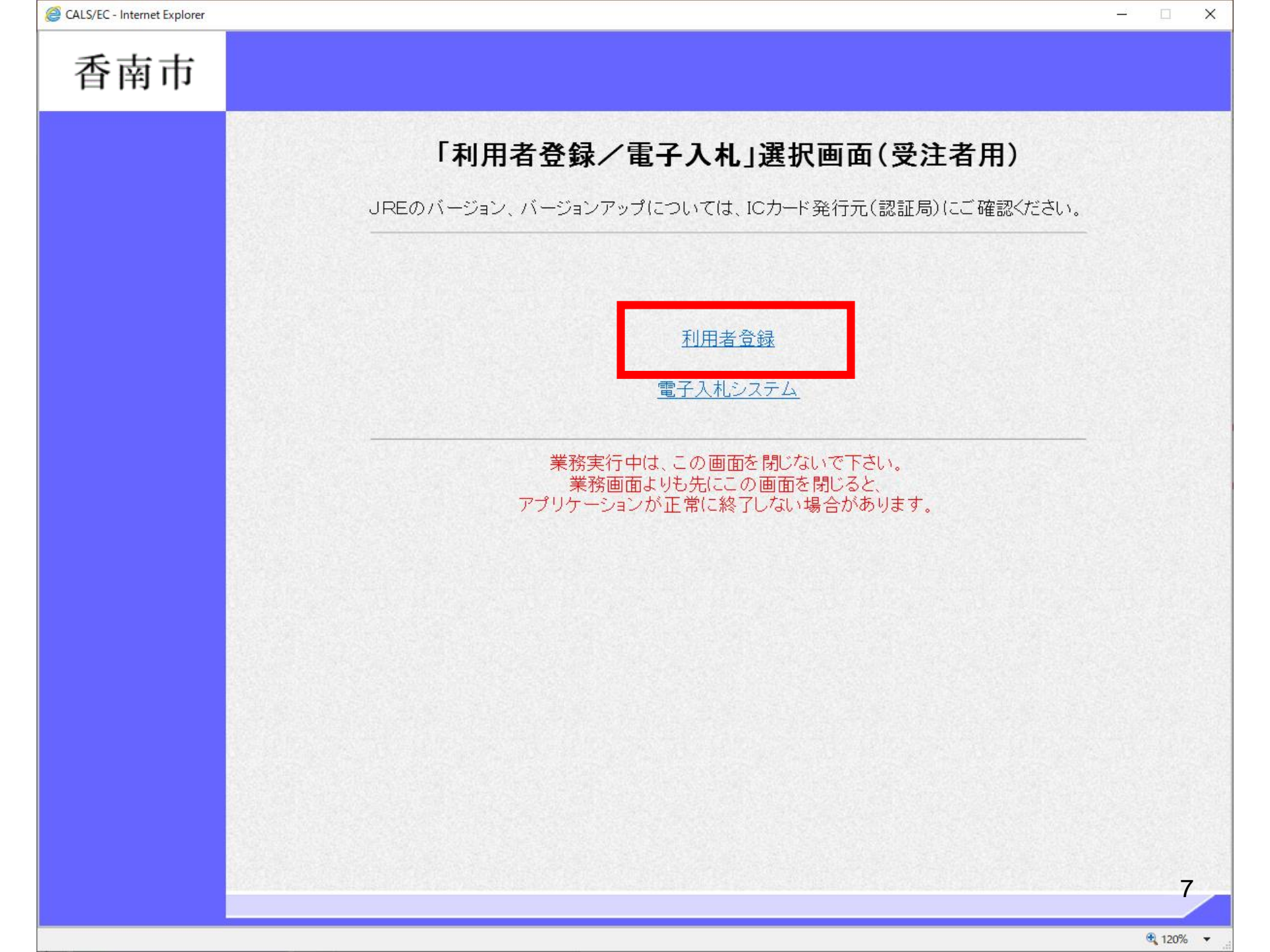

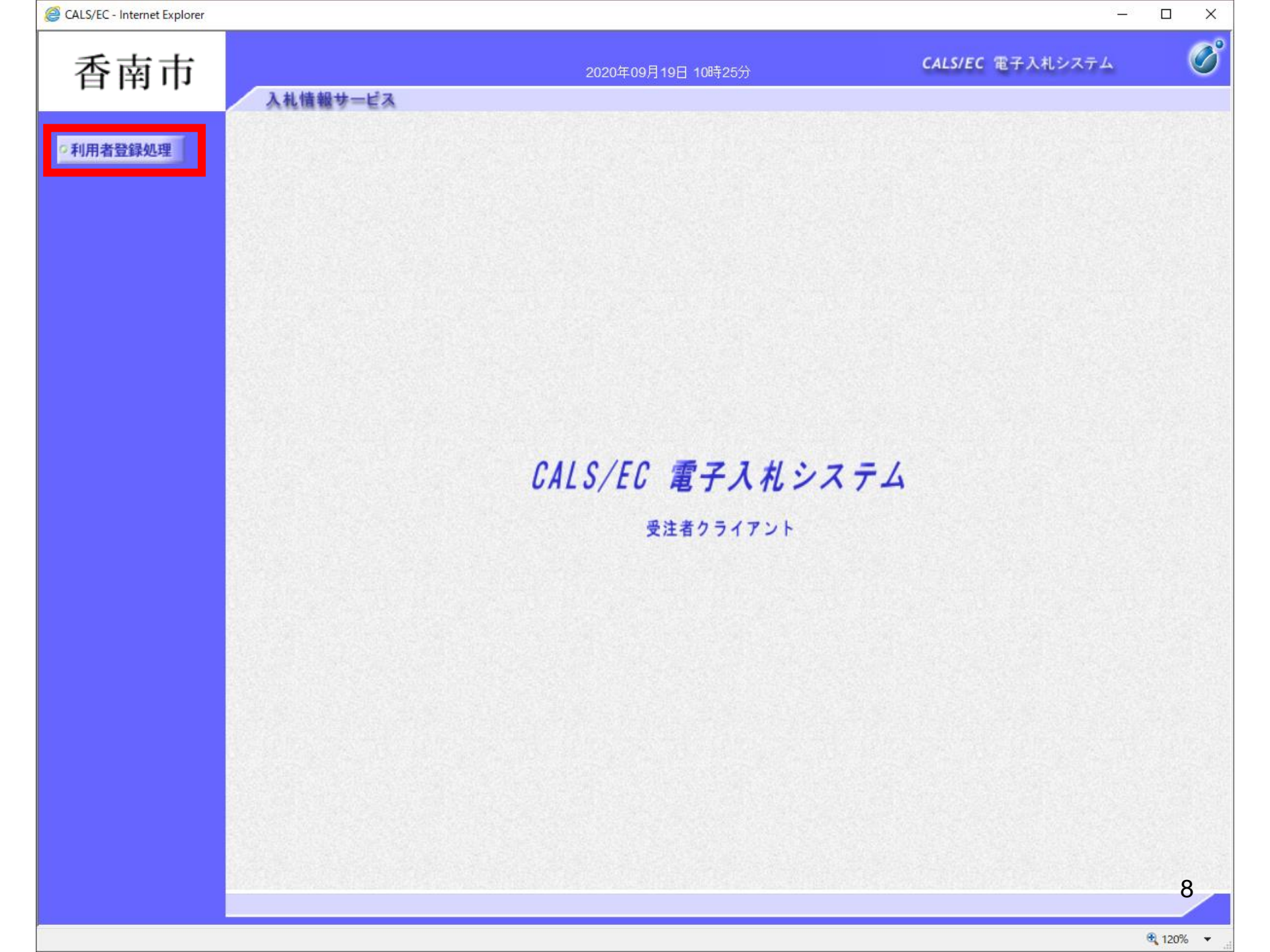

| 香南市              |          | 2020年09月19日 10時25分                                                                                                    | CALS/EC 電子入札システム |
|------------------|----------|----------------------------------------------------------------------------------------------------|------------------|
|                  | 入礼情報サービス |                                                                                                    |                  |
| 用者登録机理           |          | 利用者登録メニュー                                                                                                    |                  |
| III H LIFF AL PL |          |                                                                                                    |                  |
|                  |          |                                                                                                    |                  |
|                  |          |                                                                                                    |                  |
|                  |          |                                                                                                    |                  |
|                  |          |                                                                                                    |                  |
|                  |          |                                                                                                    |                  |
|                  |          |                                                                                                    |                  |
|                  |          |                                                                                                    |                  |
|                  |          |                                                                                                    |                  |
|                  |          |                                                                                                    |                  |
|                  |          |                                                                                                    |                  |
|                  |          | and the second second se |                  |
|                  |          | 登録 変更 )                                                                                                    | ICカード更新          |
|                  |          |                                                                                                    |                  |
|                  |          |                                                                                                    |                  |
|                  |          |                                                                                                    |                  |
|                  |          |                                                                                                    |                  |
|                  |          |                                                                                                    |                  |
|                  |          |                                                                                                    |                  |
|                  |          |                                                                                                    |                  |
|                  |          |                                                                                                    |                  |
|                  |          |                                                                                                    |                  |
|                  |          |                                                                                                    |                  |
|                  |          |                                                                                                    | (                |
|                  |          |                                                                                                    |                  |

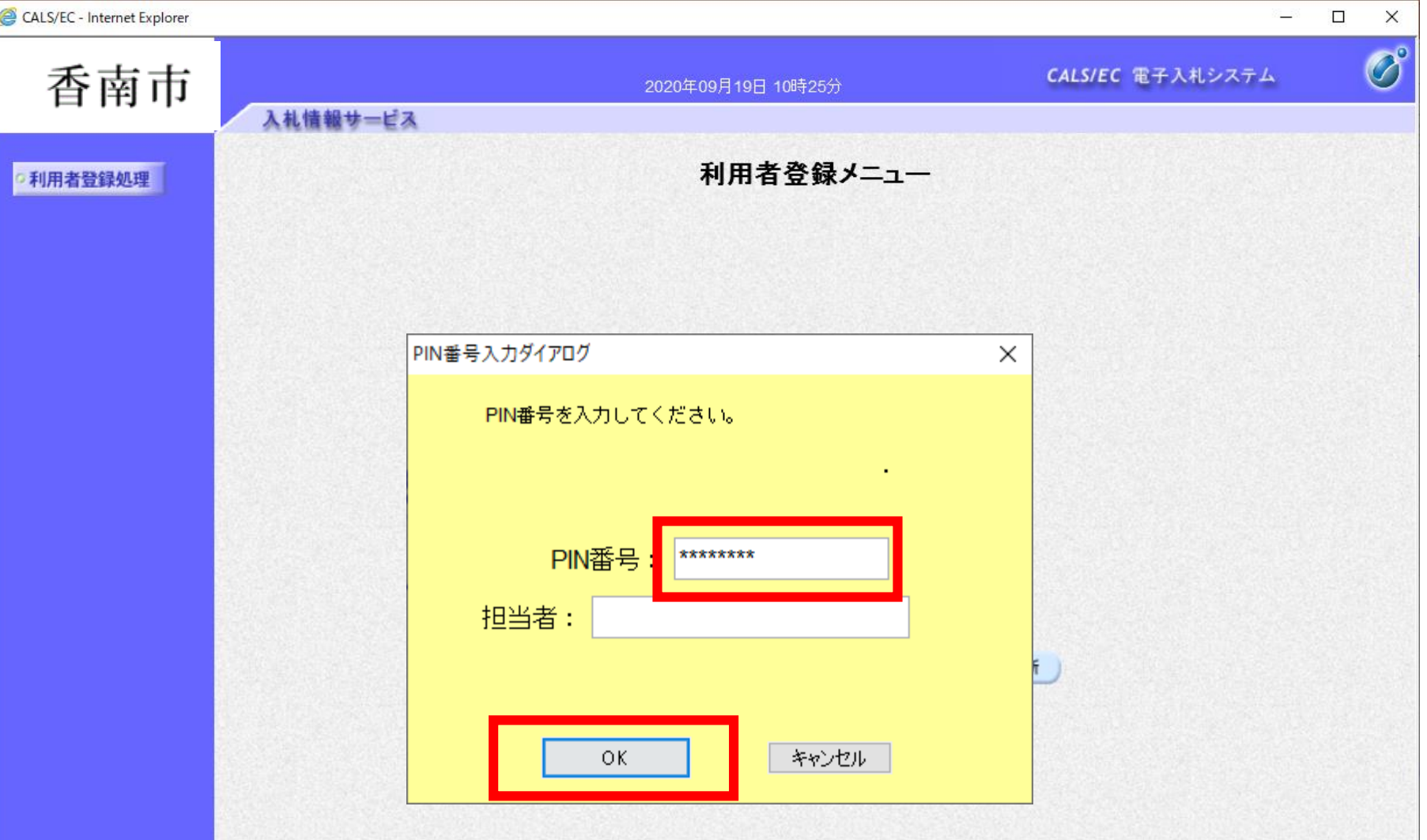

認証局から提供された書類に記載のPIN番号を入力します。 ー定回数を間違えるとICカードがロックされてしまいます。

10

| CALS/EC - Internet Explorer     |                                                                                                    | 8 <u>–</u> 8                                                       |    |
|---------------------------------|----------------------------------------------------------------------------------------------------|--------------------------------------------------------------------|----|
| 香南市                             | 2020年09月19日 10時<br>入札情報サービス                                                                                                   | 26分 <b>CALS/EC 電子入札システム</b>                                        | Ø  |
| ○利用者登録処理                        | 資格審査                                                                                                    | 情報検索                                                               | ^  |
|                                 | 資格審査情報の検索を行います。業者番号と、<br>(※)の項目は、必須入力です。                                                                                      | 確認のために商号又は名称を入力して下さい。                                              |    |
|                                 | 業者番号 :<br>商号又は名称 :                                                                                                    | (※)(半角英数字9文字)<br>(※)(40文字以内)                                       |    |
|                                 | ユーザD :<br>バスワード :                                                                                                    | (半角英数20又字以下)<br>(半角英数20文字以下)                                       |    |
| 香<br>ユ<br>「<br>う<br>「<br>社<br>※ | 南市が提供する「業者番号」と「商<br>ーザIDとパスワードは使用しませ<br>業者番号」は【工事】が1で始まる9<br>桁となります。<br>あ号又は名称」の記載については、<br>は(有)など、提供情報のとおり入<br>()は全角で入力して下さい | j号又は名称」を入力します。<br>ん。<br>桁、【コンサル】は2で始まる<br>、株式会社は(株)、有限会<br>力して下さい。 |    |
|                                 | ご不明なとぎは、下記までお問い合わせくださ<br>香南市 住宅管財課 管財係 0887-                                                                                  | 当い。<br>- 57 - 7536                                                 |    |
|                                 | 検索                                                                                                    | <b>戻る</b><br>®                                                     | 11 |

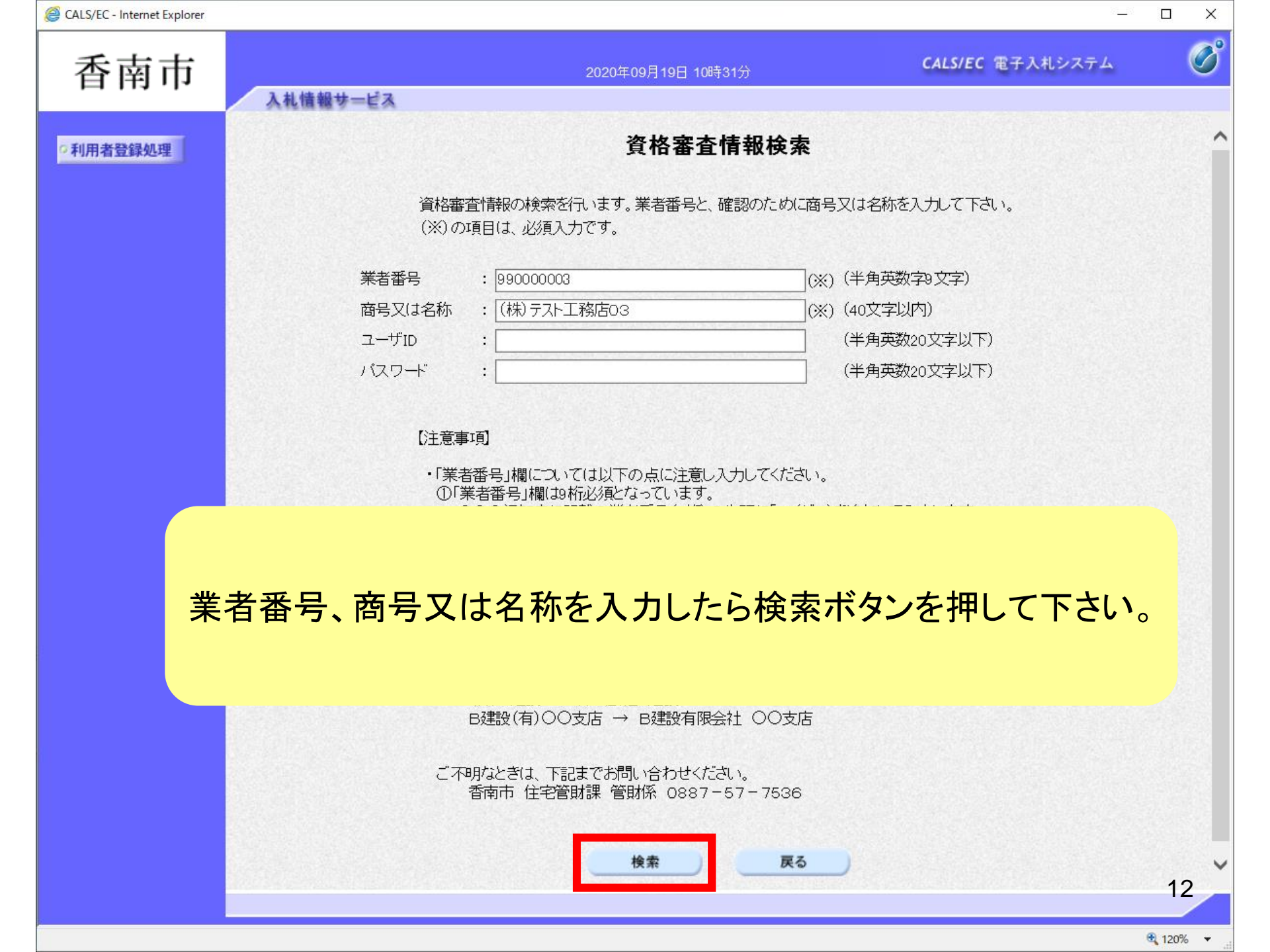

| কি ক ক ন       20200月10日 000000000000000000000000000000000                                                                                                    | ALS/EC - Internet Explorer |                                 |                                                                |                                    |      |
|----------------------------------------------------------------------------------------------------|----------------------------|---------------------------------|----------------------------------------------------------------|------------------------------------|------|
| Attility       Attility = CX         利用者登録処理       利用者登録処理         利用者登録処理       利用者登録では、業者情報陸にのカードの登録を行います。<br>(%)の項目は、必須入力です。         Attilty = C業名称       C業名称         企業名称       (税)テスト工務店の1         企業相所       COOG市××町公丁目1-1-1         代表者氏名       デスト 1次郎         代表者氏名       デスト 1次郎         代表者氏名       デスト 1次郎         代表者氏名       デスト 1次郎         代表者氏名       デスト 1次郎         代表者気策       (*) (00000000000000000000000000000000000                                                                                                    | 香南市                        |                                 | 2020年09月19日 10時29分                                             | <b>CALS/EC</b> 電子入札システム            | (    |
| PURA 2023 PURA 2023 PUR |                            | 入札情報サービス                        |                                                                |                                    |      |
| 利用者登録では、業者情報とにのードの登録を行います。<br>(※)の項目は、必須入力です。         企業情報         企業都       : (税)テスト工務店の1         企業報酬       : 123-4567         企業住所       : 2000市××町ム丁目1-1-1         代表電氏名       : テスト 1,衣郎         代表電話番号       : 03-3333-0001         (米) (半角 例:03-0000-0000)       : (米) (半角 例:03-0000-0000)         (米) (半角 例:03-0000-0000)       : (米) (半角 例:03-0000-0000)         (米) (半角 例:03-0000-0000)       : (※) (回文字以内)         代表窓口情報       : (※) (回文字以内)         連絡先名称(御客名等)       : (※) (回文字以内)                                                                                                    | 利用者登録処理                    |                                 | 利用者登録                                                          |                                    |      |
| 企業情報         企業名称       : (株)テスト工務店01         企業郵便番号       : 123-4567         企業住所       : 〇〇〇〇〇市××町△丁目1-1-1         代表者氏名       : テスト 1太郎         代表電話番号       : (03-3333-0001         (米) 代表電話番号       : (03-3333-0001         (米) (半角 例:03-0000-0000)       : (*) (半角 例:03-0000-0000)         部署名       : (*) (*) (*) (*) (*) (*) (*) (*) (*)         #給先名称(部署名等)       : (*) (*) (*) (*) (*)                                                                                                    |                            |                                 | 利用者登録では、業者情報とICカードの登<br>(※)の項目は、必須入力です。                        | 録录を行います。                           |      |
| 企業名称       : (株) テスト工務店01         企業郵便番号       : 123-4567         企業住所       : 〇〇〇〇市××町△丁目1-1-1         代表者氏名       : テスト 1太郎         代表者役職       : 代表取締役社長         代表電話番号       : 回3-3333-0001         (※) (半角 例:03-0000-0000)         代表下AX番号       :         (※) (30文字以内)         代表窓口情報       指名時はここにメールが送信されます。         連絡先名称(部署名等)       :         (※) (60文字以内)                                                                                                    |                            | 企業情報                            |                                                                |                                    |      |
| 1<次名収減                                                                                                    |                            | 企業名称<br>企業郵便番号<br>企業住所<br>代表者氏名 | : (株)テスト工務店01<br>: 123-4567<br>: 〇〇〇〇市××町△丁目1-1-1<br>: テスト 1太郎 |                                    |      |
| 代表FAX番号       :       (※) (半角 例:03-0000-0000)         部署名 <td::< td="">       (※) (30文字以内)         代表窓口情報       指名時はここにメールが送信されます。         連絡先名称(部署名等)       :</td::<>                                                                                                    |                            | 11.友有役職<br>代表電話番号               | :11.衣奴御位江安<br>:03-3333-0001                                    | (※)(半角 例:03-0000-0000)             |      |
| 部署名<br>・<br>・<br>・<br>・<br>・<br>・<br>・<br>・<br>・<br>・<br>・<br>・<br>・                                                                                                    |                            | 代表FAX番号                         | :                                                              | ()()()()()()()()()()()()()()()()() |      |
| 代表窓口情報     指名時はここにメールが送信されます。       連絡先名称(部署名等)     :                                                                                                    |                            | 部署名                             |                                                                | (※)(30文字以内)                        |      |
| 連絡先名称(部署名等) :                                                                                                    |                            | 代表窓口情報                          | 指名時はここにメールが送信されます。                                             |                                    |      |
|                                                                                                    |                            | 連絡先名称(部署名等)                     | :                                                              | (※)(60文字以内)                        |      |
| 連絡先郵便番号 : (※)(半角 例:123-4567)                                                                                                    |                            | 連絡先郵便番号                         |                                                                | (※)(半角 例:123-4567)                 |      |
|                                                                                                    |                            | 連絡先メールアドレス                      |                                                                | (※)(半角100文字以内)                     |      |
|                                                                                                    |                            | メールアドレス冉入力                      |                                                                | (※)(上記内容冉度人力)                      |      |
| 連絡大メールアドレス : (※)(半月100文字以内) メールアドレス再入力 : (※)(上記内容再度入力)                                                                                                    |                            |                                 |                                                                |                                    | 13   |
| 連絡先メールアドレス : (*)(半月100文字以内)<br>メールアドレス再入力 : (*)(と記内容再度入力)                                                                                                    |                            |                                 |                                                                |                                    |      |
| 連絡カメールアドレス : [](※)(半月100文字以内)<br>メールアドレス再入力 : [](※)(上記内容再度入力)                                                                                                    |                            |                                 |                                                                |                                    | 120% |

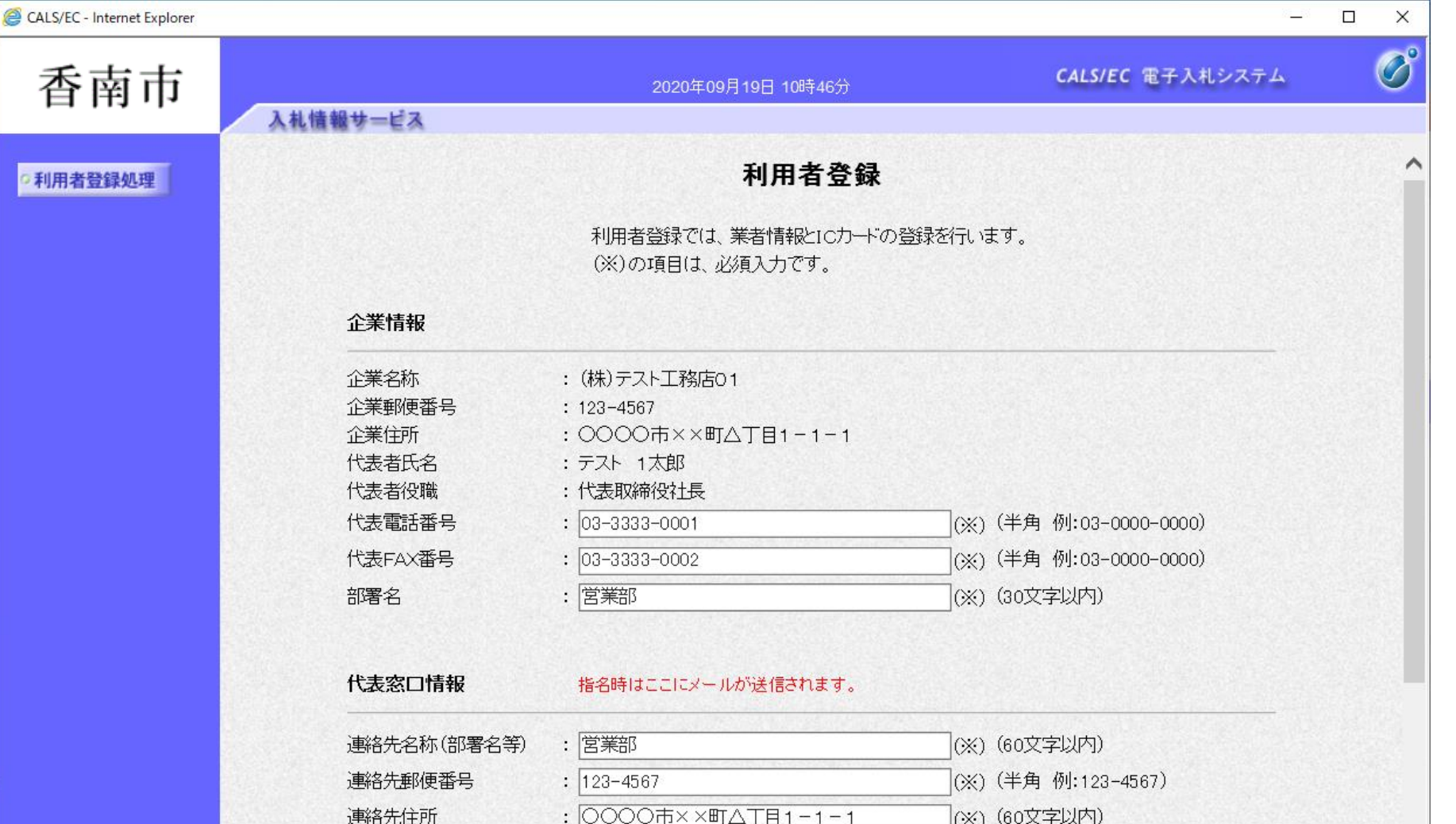

| 連絡先名称(部署名等) | : 営業部                                        | ](%)  | (60文字以内)            |
|-------------|----------------------------------------------|-------|---------------------|
| 連絡先郵便番号     | : 123-4567                                   | ](%)  | (半角 例:123-4567)     |
| 連絡先住所       | : 〇〇〇〇市××町△丁目1-1-1                           | ](%)  | (60文字以内)            |
| 連絡先氏名       | : 〒スト 1太郎                                    | ](%)  | (20文字以内)            |
| 連絡先電話番号     | : 03-3333-0003                               | ](※)  | (半角 例:03-0000-0000) |
| 連絡先FAX番号    | : 03-3333-0004                               | ](**) | (半角 例:03-0000-0000) |
| 連絡先メールアドレス  | : sys-e-cydeenasphelp.rx@hitachi-systems.com | ](**) | (半角100文字以内)         |
| メールアドレス再入力  | : sys-e-cydeenasphelp.rx@hitachi-systems.com | ](※)  | (上記内容再度入力)          |

14

🔍 120% 🛛 🔻

香南市

## 入礼情報サービス

2020年09月19日 10時46分

CALS/EC 電子入札システム

\_

X

B

~

## •利用者登録処理

#### へれてもサービス 連絡先郵便番号

| 連絡先住所    |
|----------|
| 連絡先氏名    |
| 連絡先電話番号  |
| 連絡先FAX番号 |
|          |

| 123-4567                                | (※)(半角 例:123-4567)     |
|-----------------------------------------|------------------------|
| ○○○○市××町△丁目1-1-1                        | (※)(60文字以内)            |
| テスト 1太郎                                 | (※)(20文字以内)            |
| 03-3333-0003                            |                        |
| 03-3333-0004                            | (※)(半角 例:03-0000-0000) |
| sys-e-cydeenasphelp.rx@hitachi-systems. | com (※)(半角100文字以内)     |
| sys-e-cydeenasphelp.rx@hitachi-systems. | com (※)(上記内容再度入力)      |

## ICカード利用部署情報

連絡先メールアドレスメールアドレス

| ICカード企業名称<br>ICカード企業住所<br>ICカード取得者氏名<br>ICカード取得者住所 | : テスト75株式会社<br>: テスト県 テスト市テスト町75<br>: テスト 七十五<br>: 米米米 |     |                     |
|----------------------------------------------------|--------------------------------------------------------|-----|---------------------|
| 連絡先名称(部署名等)                                        | : 営業部                                                  | (※) | (60文字以内)            |
| 連絡先郵便番号                                            | : 123-4567                                             | (※) | (半角 例:123-4567)     |
| 連絡先住所                                              | : ○○○○市××町△丁目1-1-1                                     | (※) | (60文字以内)            |
| 連絡先氏名                                              | : 〒スト 1太郎                                              | (※) | (20文字以内)            |
| 連絡先電話番号                                            | : 03-3333-0005                                         | (※) | (半角 例:03-0000-0000) |
| 連絡先FAX番号                                           | : 03-3333-0006                                         | (※) | (半角 例:03-0000-0000) |
| 連絡先メールアドレス                                         | : sys-e-cydeenasphelp.rx@hitachi-systems.com           | (×) | (半角100文字以内)         |
| メールアドレス再入力                                         | : sys-e-cydeenasphelp.rx@hitachi-systems.com           | (※) | (上記内容再度入力)          |

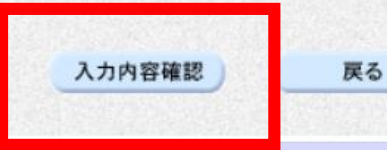

120% -

15

香南市

B

~

2020年09月19日 10時47分

## CALS/EC 電子入札システム

## 利用者登録処理

## 登録内容確認

## 企業情報

入札情報サービス

| 企業名称    | : (株)テスト工務店01     |
|---------|-------------------|
| 企業郵便番号  | : 123-4567        |
| 企業住所    | :0000市××町ム丁目1-1-1 |
| 代表者氏名   | : テスト 1太郎         |
| 代表者役職   | : 代表取締役社長         |
| 代表電話番号  | : 03-3333-0001    |
| 代表FAX番号 | : 03-3333-0002    |
| 部署名     | : 営業部             |

## 代表窓口情報

| 連絡先名称(部署名等) | : 営業部                                        |
|-------------|----------------------------------------------|
| 連絡先郵便番号     | : 123-4567                                   |
| 連絡先住所       | :0000市××町△丁目1-1-1                            |
| 連絡先氏名       | : テスト 1太郎                                    |
| 連絡先電話番号     | : 03-3333-0003                               |
| 連絡先FAX番号    | : 03-3333-0004                               |
| 連絡先メールアドレス  | : sys-e-cydeenasphelp.rx@hitachi-systems.com |

## ICカード利用部署情報

| C力一ド企業名称    | : テスト75株式会社       |
|-------------|-------------------|
| C力ド企業住所     | : テスト県 テスト市テスト町75 |
| C力ド取得者氏名    | : テスト 七十五         |
| C力ト"取得者住所   | : ***             |
| 連絡先名称(部署名等) | : 営業部             |

16

V

香南市

R

~

2020年09月19日 10時47分

sys=e=cydeenasphelp.rx@hitachi=systems.com

## CALS/EC 電子入札システム

•利用者登録処理

#### ICカード利用部署情報

入礼情報サービス 注約アスペールプトレス

| IC力一下企業名称   | : テスト75株式会社                                  |
|-------------|----------------------------------------------|
| IC力ード企業住所   | : テスト県 テスト市テスト町75                            |
| IC力一下取得者氏名  | : テスト 七十五                                    |
| ICカード取得者住所  | : ***                                        |
| 連絡先名称(部署名等) | : 営業部                                        |
| 連絡先郵便番号     | : 123-4567                                   |
| 連絡先住所       | :0000市××町△丁目1-1-1                            |
| 連絡先氏名       | : テスト 1太郎                                    |
| 連絡先電話番号     | : 03-3333-0005                               |
| 連絡先FAX番号    | : 03-3333-0006                               |
| 連絡先メールアドレス  | : sys-e-cydeenasphelp.rx@hitachi-systems.com |
|             |                                              |

## ICカード情報

| 証明書シリアル番号 | : 3616724959297024825                                                          |
|-----------|--------------------------------------------------------------------------------|
| 証明書発行者    | : OU=TestAOSign G2 Certification Authority,O=Nippon Denshi Ninsho Co.Ltd.,C=JP |
| 証明書有効期限   | : 2021/07/01                                                                   |

#### 企業情報及び、ICカード利用部署情報の企業名称が 御社の企業名称であることを確認してください。

この内容でよろしければ登録ボタンを押してください

登録 戻る

17

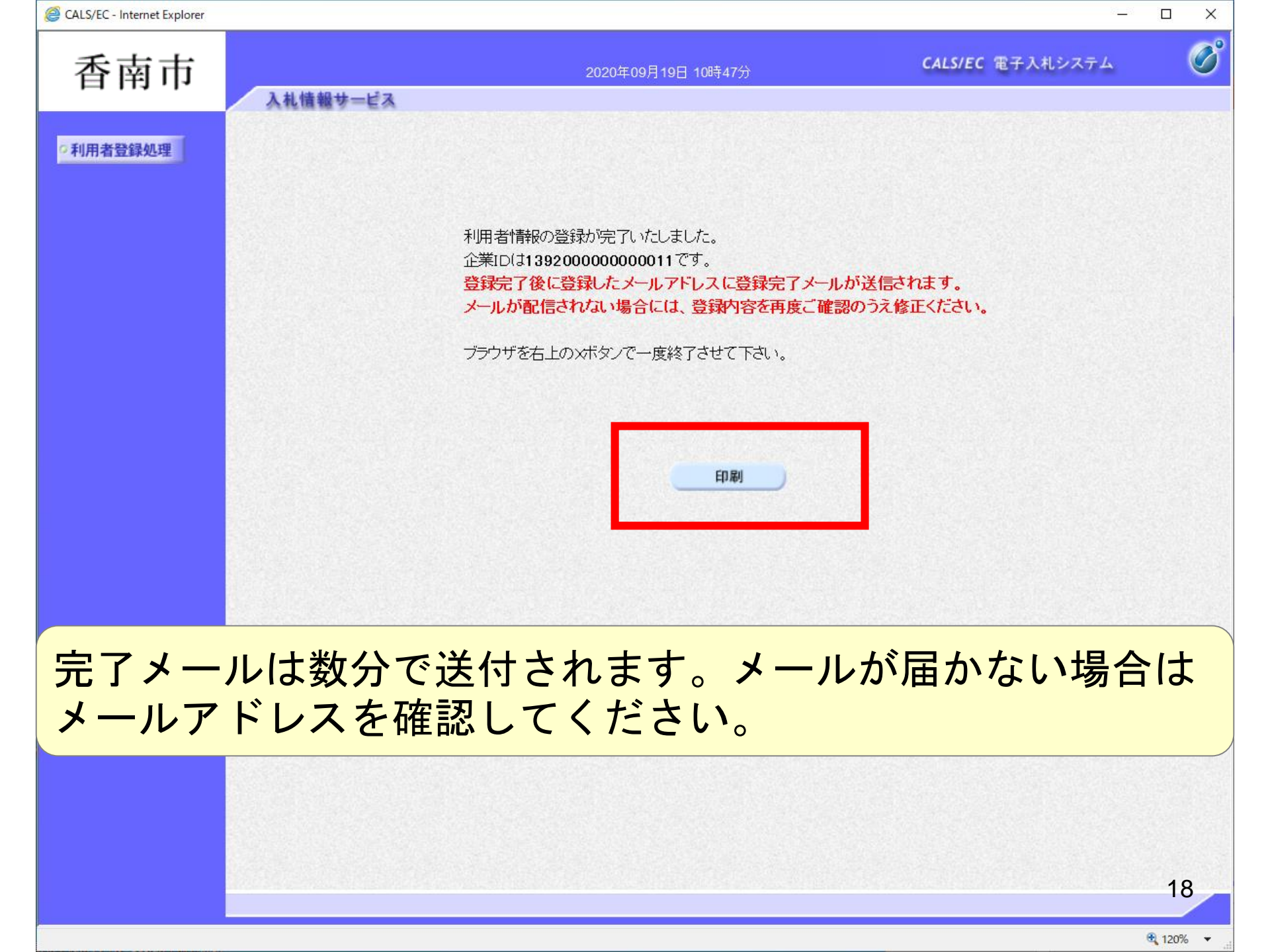

| 企業ID        | 12020000000011                              |
|-------------|---------------------------------------------|
| 企業之称        | · (株)テストT務店O1                               |
| 企業郵便番号      | : 123 4567                                  |
| 企業住所        | : 0000市xx町A丁目1-1-1                          |
| 代表者氏名       | : テスト 1太郎                                   |
| 代表者役職       | : 代表取締役計長                                   |
| 代表電話番号      | : 03.3333.0001                              |
| 代表FAX番号     | : 03-3333-0002                              |
| 部署名         | : 営業部                                       |
|             |                                             |
| 連絡先名称(部署名等) | : 営業部                                       |
| 連絡先郵便番号     | : 123-4567                                  |
| 連絡先住所       | : ○○○○市××町△丁目1-1-1                          |
| 連絡先氏名       | :テスト 1太郎                                    |
| 連絡先電話番号     | : 03-3333-0003                              |
| 連絡先FAX番号    | : 03-3333-0004                              |
| 連絡先メールアドレス  | sys-e-cydeen asphelp.rx@hitachi-systems.com |
|             | · · · · · ·                                 |
| ICカード企業名称   | : テスト75株式会社                                 |
| ICカード企業住所   | :テスト県 テスト市テスト町75                            |
| IC力ード取得者氏名  | :テスト 七十五                                    |
| IC力ード取得者住所  | :                                           |
| 連絡先名称(部署名等) | : 営業部                                       |
| 連絡先郵便番号     | : 123-4567                                  |
| 連絡先住所       | :cccc市××町ム丁目1-1-1                           |
| 連絡先氏名       | : テスト 1太郎                                   |
| 連絡先電話番号     | : 03-3333-0005                              |
| 連絡先FAX番号    | : 03-3333-0006                              |
| 連絡先メールアドレス  | sys-e-cydeen asphelp.rx@hitachi-systems.com |

利用者情報

🔍 120% 🔻

 $\sim$